# ASA 8.0:WebVPN 사용자에 대한 RADIUS 인증 구성

### 목차

<u>소개</u> <u>사전 요구 사항</u> <u>ACS 서버 구성</u> <u>보안 어플라이언스 구성</u> <u>ASDM</u> <u>명령줄 인터페이스</u> <u>다음을 확인합니다.</u> <u>ASDM을 사용한 테스트</u> <u>CLI로 테스트</u> <u>문제 해결</u> 관련 정보

### <u>소개</u>

이 문서에서는 WebVPN 사용자 인증을 위해 원격 인증 전화 접속 사용자 서비스(RADIUS) 서버를 사용하도록 Cisco ASA(Adaptive Security Appliance)를 구성하는 방법을 보여 줍니다.이 예에서 RADIUS 서버는 Cisco ACS(Access Control Server) 버전 4.1입니다. 이 구성은 소프트웨어 버전 8.0(2)을 실행하는 ASA에서 ASDM(Adaptive Security Device Manager) 6.0(2)을 사용하여 수행됩 니다.

**참고:** 이 예에서 RADIUS 인증은 WebVPN 사용자에 대해 구성되지만 이 컨피그레이션은 다른 유형 의 원격 액세스 VPN에도 사용할 수 있습니다.표시된 대로 원하는 연결 프로파일(터널 그룹)에 AAA 서버 그룹을 할당하기만 하면 됩니다.

## <u>사전 요구 사항</u>

- 기본 WebVPN 컨피그레이션이 필요합니다.
- Cisco ACS에는 사용자 인증을 위해 구성된 사용자가 있어야 합니다.자세한 내용은 <u>사용자 관</u> <u>리의 기본 사용자 계정 추가</u> 섹션을 참조하십시오.

### <u>ACS 서버 구성</u>

이 섹션에서는 ACS 및 ASA에서 RADIUS 인증을 구성하는 정보를 제공합니다.

ACS 서버가 ASA와 통신하도록 구성하려면 다음 단계를 완료합니다.

1. ACS 화면 왼쪽 메뉴에서 Network Configuration(네트워크 컨피그레이션)을 선택합니다.

- 2. AAA Clients(AAA 클라이언트) 아래에서 Add Entry(항목 추가)를 선택합니다.
- 3. 클라이언트 정보를 제공합니다.AAA Client Hostname(AAA 클라이언트 호스트 이름) 선택한 이름AAA Client IP Address(AAA 클라이언트 IP 주소) - 보안 어플라이언스가 ACS에 연결하는 주소Shared Secret(공유 암호) - ACS 및 보안 어플라이언스에 구성된 비밀 키
- 4. Authenticate Using(인증 사용) 드롭다운에서 RADIUS(Cisco VPN 3000/ASA/PIX 7.x+)를 선 택합니다.
- 5. Submit **+Apply를 클릭합니다**.

### AAA 클라이언트 컨피그레이션 예

| abab                         | Network Configuration                                                      |
|------------------------------|----------------------------------------------------------------------------|
| CISCO                        | Edit                                                                       |
| User<br>Setup                |                                                                            |
| Group<br>Setup               | Add AAA Client                                                             |
| Shared Profile<br>Components | AAA Client Hostname asa5505                                                |
| Network<br>Configuration     | 192.168.1.1                                                                |
| System<br>Configuration      |                                                                            |
| Configuration                | Shared Secret secretkey                                                    |
| Administration<br>Control    | RADIUS Key Wrap                                                            |
| External User<br>Databases   | Key Encryption Key                                                         |
| Posture<br>Validation        | Key                                                                        |
| Network Access<br>Profiles   | Key Input Format C ASCII   Hexadecimal                                     |
| Reports and Activity         | Authenticate Using RADIUS (Cisco VPN 3000/ASA/PIX 7.x+)                    |
| Online<br>Documentation      | □ Single Connect TACACS+ AAA Client (Record stop in accounting on failure) |
|                              | Log Update/Watchdog Packets from this AAA Client                           |
|                              | Log RADIUS Tunneling Packets from this AAA Client                          |
|                              | Replace RADIUS Port info with Username from this AAA Client                |
|                              | Match Framed-IP-Address with user IP address for accounting packets from   |

## <u>보안 어플라이언스 구성</u>

### <u>ASDM</u>

ASA가 ACS 서버와 통신하고 WebVPN 클라이언트를 인증하도록 구성하려면 ASDM에서 다음 단계를 완료합니다.

1. Configuration(컨피그레이션) > Remote Access VPN(원격 액세스 VPN) > AAA Setup(AAA 설정) > AAA Server Groups(AAA 서버 그룹)를 선택합니다.

- 2. AAA Server Groups 옆에 있는 Add를 클릭합니다.
- 3. 표시되는 창에서 새 AAA 서버 그룹의 이름을 지정하고 **RADIUS를** 프로토콜로 선택합니다.완 료되면 **OK(확인**)를 클릭합니다

| Add AAA Formor                            | Croup V                                                                         |
|-------------------------------------------|---------------------------------------------------------------------------------|
| AUU AAA Server                            | Group                                                                           |
| Configure an AAA se<br>for RADIUS and TAC | rver group. The Accounting Mode attribute is only applicable<br>ACS+ protocols. |
| Server Group:                             | RAD_SVR_GRP                                                                     |
| Protocol:                                 | RADIUS                                                                          |
| Accounting Mode:                          | 🔿 Simultaneous 💿 Single                                                         |
| Reactivation Mode:                        | O Depletion O Timed                                                             |
| Dead Time: 10                             | minutes                                                                         |
| Max Failed Attempts:                      | 3                                                                               |
|                                           | OK Cancel Help                                                                  |

- 4. 맨 위 창에서 새 그룹이 선택되었는지 확인하고 아래쪽 창 오른쪽에 추가를 클릭합니다.
- 5. 서버 정보 제공:Interface Name(인터페이스 이름) ASA가 ACS 서버에 연결하기 위해 사용해 야 하는 인터페이스Server Name or IP address(서버 이름 또는 IP 주소) - ASA가 ACS 서버에 연결하기 위해 사용해야 하는 주소입니다.Server Secret Key(서버 비밀 키) - ACS 서버의 ASA에 대해 구성된 공유 비밀 키ASA의 AAA 서버 컨피그레이션 예

| 🚰 Add AAA Server           |             | ×       |
|----------------------------|-------------|---------|
| Server Group:              | RAD_SVR_GRP |         |
| Interface Name:            | inside 💌    |         |
| Server Name or IP Address: | 192.168.1.2 |         |
| Timeout:                   | 10          | seconds |
| RADIUS Parameters          |             |         |
| Server Authentication Port | : 1645      |         |
| Server Accounting Port:    | 1646        |         |
| Retry Interval:            | 10 seconds  |         |
| Server Secret Key:         | ****        |         |
| Common Password:           |             |         |
| ACL Netmask Convert:       | Standard    |         |
| ОК                         | Cancel Help |         |

- 6. AAA 서버 그룹 및 서버를 구성했으면 Configuration(구성) > Remote Access VPN(원격 액세 스 VPN) > Clientless SSL VPN Access(클라이언트리스 SSL VPN 액세스) > Connection Profiles(연결 프로파일)로 이동하여 WebVPN에서 새 AAA 컨피그레이션을 사용하도록 구성 합니다.**참고:** 이 예에서는 WebVPN을 사용하지만 이 AAA 설정을 사용하도록 모든 원격 액세 스 연결 프로파일(터널 그룹)을 설정할 수 있습니다.
- 7. AAA를 구성할 프로필을 선택하고 Edit(수정)를 클릭합니다.
- 8. Authentication(**인증**)에서 이전에 생성한 RADIUS 서버 그룹을 선택합니다.완료되면 **OK(확인**)를 클릭합니다

| ٥ | Edit Clientless SSL VPN Co | nnection Profile: ExampleG   | roup1                      | ×      |
|---|----------------------------|------------------------------|----------------------------|--------|
|   | -Basic                     | Narre:                       | ExampleGroup1              |        |
|   | Advanced                   | Aliases:                     | Group:                     |        |
|   |                            | Authentication               |                            |        |
|   |                            | Method:                      | ● AAA C Cortificate C Both |        |
|   |                            | AAA Server Group:            | RAD_SR.V_GRP               | Manage |
|   |                            |                              | LOCAL                      |        |
|   |                            | Default Group Palicy         | KAU_SKV_GHP                |        |
|   |                            | Group Policy:                | OfftGrpPolcy               | Manage |
|   |                            | Clientless SSL VPN Protocol: |                            |        |
|   |                            |                              |                            |        |
|   |                            |                              |                            |        |
|   |                            |                              |                            |        |
|   |                            |                              |                            |        |
|   |                            |                              |                            |        |
|   |                            |                              |                            |        |
|   |                            |                              |                            |        |
|   | ,                          |                              |                            |        |
|   |                            | ок                           | Cancel Help                |        |

### <u>명령줄 인터페이스</u>

ASA가 ACS 서버와 통신하고 WebVPN 클라이언트를 인증하도록 구성하려면 CLI(Command Line Interface)에서 다음 단계를 완료합니다.

#### ciscoasa#configure terminal

!--- Configure the AAA Server group. ciscoasa(config)# aaa-server RAD\_SRV\_GRP protocol RADIUS ciscoasa(config-aaa-server-group)# exit !--- Configure the AAA Server. ciscoasa(config)# aaaserver RAD\_SRV\_GRP (inside) host 192.168.1.2 ciscoasa(config-aaa-server-host)# key secretkey ciscoasa(config-aaa-server-host)# exit !--- Configure the tunnel group to use the new AAA setup. ciscoasa(config)# tunnel-group ExampleGroup1 general-attributes ciscoasa(config-tunnel-general)# authentication-server-group RAD\_SRV\_GRP

## <u>다음을 확인합니다.</u>

이 섹션을 사용하여 컨피그레이션이 제대로 작동하는지 확인합니다.

#### ASDM을 사용한 테스트

AAA Server Groups 컨피그레이션 화면의 **Test** 버튼을 사용하여 RADIUS 컨피그레이션을 확인합 니다.사용자 이름과 비밀번호를 입력하면 이 버튼을 사용하여 ACS 서버에 테스트 인증 요청을 보 낼 수 있습니다.

1. Configuration(컨피그레이션) > Remote Access VPN(원격 액세스 VPN) > AAA Setup(AAA 설정) > AAA Server Groups(AAA 서버 그룹)를 선택합니다.

- 2. 상단 창에서 원하는 AAA 서버 그룹을 선택합니다.
- 3. 하단 창에서 테스트할 AAA 서버를 선택합니다.
- 4. 아래쪽 창 오른쪽의 Test 버튼을 클릭합니다.
- 5. 표시되는 창에서 Authentication 라디오 버튼을 클릭하고 테스트할 자격 증명을 입력합니다.완 료되면 OK(확인)를 클릭합니다

| IDIE ACCESS VPIG DI 4 X                                         | Configuration > Rem                                                                                             | ole Access VPN                                                         | AAA Setup > AAA Se                                                                                        | erver Groups      |           |              |                                                       |
|-----------------------------------------------------------------|----------------------------------------------------------------------------------------------------|------------------------------------------------------------------------|----------------------------------------------------------------------------------------------------|-------------------|-----------|--------------|-------------------------------------------------------|
| Network (Client) Access                                         | AAA Server Groups                                                                                               |                                                                        |                                                                                                    |                   |           |              |                                                       |
| Connection Profiles                                             | Server Group                                                                                                    | Protocol                                                               | Accounting Mode                                                                                           | Reactivation Mode | Dead Time | Max Failed   | Add                                                   |
| 🗄 🌃 Portal                                                      | LDAP_SRV_GRP                                                                                                    | LDAP                                                                   |                                                                                                    | Depletion.        | 10        | 3            | Ede                                                   |
| Group Policies                                                  | DAD SVD COD                                                                                                    | JUDICAL.                                                               | Single                                                                                                    | Dockstion 1       | 103       | 3            | Lus                                                   |
| H-12 Advanced                                                   | KHM_3PH_MKP                                                                                                    | (SHUND                                                                 | punga                                                                                                    | (refrection       | 148       | - P          | Delete                                                |
| Easy VPN Remote                                                 |                                                                                                    |                                                                        |                                                                                                    |                   |           |              |                                                       |
| AAA Sebup                                                       | C. 1000                                                                                                    |                                                                        |                                                                                                    |                   | Let I     |              |                                                       |
| AAA Server Groups                                               | In Test A                                                                                                    | AA Server -192.10                                                      | 90.1.2                                                                                                    |                   |           |              |                                                       |
| -200 LDAP Attribute Map                                         | To test th                                                                                                    | e following AAA serv                                                   | er enter a username and                                                                                   | password.         |           |              |                                                       |
| Secure Deditor Manager                                          |                                                                                                    |                                                                        |                                                                                                    |                   |           |              |                                                       |
| Certificate Management                                          | AAA Serv                                                                                                    | er Group: RAD_SVR,                                                     | _GRP (RADIUS)                                                                                             |                   |           |              |                                                       |
| DHOP Server                                                     | Host:                                                                                                    | 192.168.1                                                              | 1.2                                                                                                    |                   |           | - Income and |                                                       |
| - rais                                                          | the second second second second second second second second second second second second second second second se |                                                                        |                                                                                                    |                   |           |              |                                                       |
| P 0455                                                          | C Autho                                                                                                    | rization 🔅 Authe                                                       | ntication                                                                                                 |                   | -         |              |                                                       |
| Advanced                                                        | C Autho<br>Servers in I                                                                                         | rization @ Authe                                                       | ntication                                                                                                 |                   |           |              |                                                       |
| Advanced                                                        | Servers in I<br>Usemane                                                                                         | rization (* Authe<br>: kate                                            | ritication                                                                                                |                   | Tres      | . 1          | add                                                   |
| Advanced                                                        | Servers in I<br>Usemene<br>192 Les Pessword                                                                     | rization @ Authe<br>: kate<br>: • • • • • • • • •                      | ritication<br>*                                                                                           |                   | Тлео      |              | Add                                                   |
| & Advanced                                                      | C Autho<br>Servers in I<br>Usemane<br>192.165 Password                                                          | rization C Authe                                                       | ritication<br>*                                                                                           |                   | Timeo     | x            | Add<br>Edit                                           |
| Advenced                                                        | C Autho<br>Servers in I Usemene<br>192.168 Pessword                                                             | rization (* Authe<br>: kate<br>: (******                               | ok Cancel                                                                                                 | 1                 | Tineo     |              | Add<br>Edit                                           |
| Advenced                                                        | C Autho<br>Servers in I<br>Username<br>192.166 Password                                                         | rization (* Autho<br>: kato<br>: (*******                              | ritication<br>•<br>•<br>• Cancel                                                                          | ]                 | Tineo     |              | Add<br>Edit<br>Delete                                 |
| Advenced                                                        | C Autho<br>Servers in I Username<br>192.168 Password                                                            | rization (° Authe<br>: kate<br>: • • • • • • • • • • • • • • • • • • • | entication<br>•<br>•<br>•<br>•<br>•<br>•<br>•<br>•<br>•<br>•<br>•<br>•<br>•<br>•<br>•<br>•<br>•<br>•<br>• | ]                 | Tineo     | *            | Add<br>Edit<br>Delete                                 |
| Advenced                                                        | C Autho<br>Servers in 1 Usemene<br>192.166 Password                                                             | rization (° Autha<br>kaba<br>terrestri                                 | ortication<br>•<br>•<br>•<br>•<br>•<br>•<br>•<br>•<br>•<br>•<br>•<br>•<br>•<br>•<br>•<br>•<br>•<br>•<br>• | ]                 | Timeo     | ×            | Add<br>Edit<br>Delete<br>Picers Op                    |
| Device Satup                                                    | C Autho<br>Servers in 1 Usemene<br>192.166 Pessword                                                             | rization (° Autha<br>kata<br>terrate                                   | ortication                                                                                                | ]                 | Timeo     | × 10         | Add<br>Edit<br>Delete<br>Picys Op                     |
| Qevice Satup                                                    | C Autho<br>Servers in 1 Usemene<br>192.166 Pessword                                                             | rization (* Autha<br>kata<br>; (******                                 | ortication<br>•<br>CK                                                                                     | ]                 | Timeo     | × 10         | Add<br>Edit<br>Delete<br>Picys ()p<br>Test            |
| Device Satup<br>Pyrewall<br>Remote Access VPN                   | C Autho<br>Servars in 1 Usemane<br>192.165 Password                                                             | rization (* Autha<br>: kate<br>: *******                               | entication<br>•<br>CK 2 Cancel                                                                            | ]                 | Timep     | ×            | Add<br>Edit<br>Delete<br>PloysCop<br>Monthomo<br>Test |
| Cevice Setup<br>Preval<br>Remote Access VPN<br>Site-to-Site VPN | C Autho<br>Servers in I<br>Username<br>192.168<br>Password                                                      | rization (° Autha<br>kate<br>terrestr                                  | eritication                                                                                               | 1                 | Timeo     |              | Add<br>Edit<br>Delete<br>Prove (p<br>Test             |

6. ASA가 AAA 서버에 접속하면 성공 또는 실패 메시지가 나타납니다

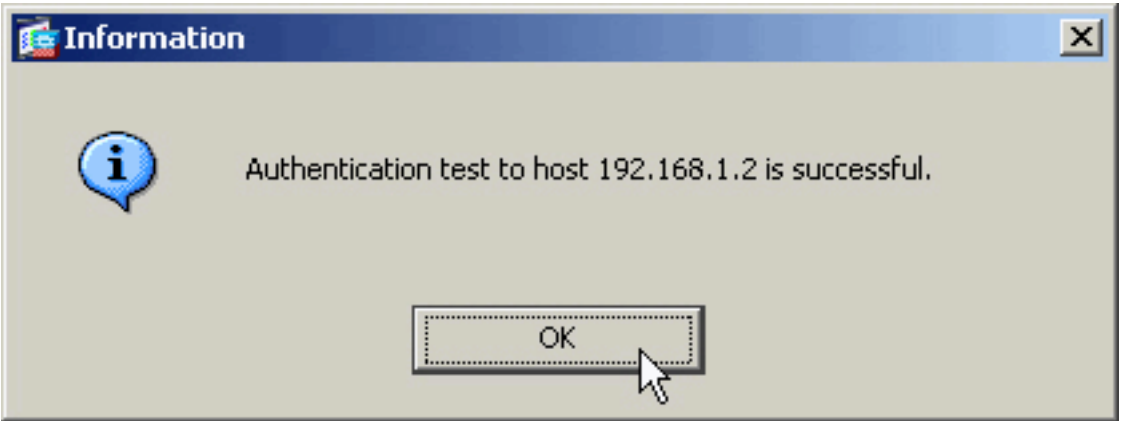

#### <u>CLI로 테스트</u>

명령행에서 test 명령을 사용하여 AAA 설정을 테스트할 수 있습니다.테스트 요청이 AAA 서버로 전 송되고 그 결과가 명령줄에 나타납니다.

ciscoasa#test aaa-server authentication RAD\_SVR\_GRP host 192.168.1.2 username kate password cisco123 INFO: Attempting Authentication test to IP address <192.168.1.2> (timeout: 12 seconds)

### <u>문제 해결</u>

debug **radius** 명령을 사용하면 이 시나리오의 인증 문제를 해결할 수 있습니다.이 명령은 RADIUS 세션 디버깅 및 RADIUS 패킷 디코딩을 활성화합니다.표시된 각 디버그 출력에서 디코딩된 첫 번째 패킷은 ASA에서 ACS 서버로 전송된 패킷입니다.두 번째 패킷은 ACS 서버의 응답입니다.

**참고:** debug 명령을 사용하기 전에 디버그 <u>명령에 대한 중요 정보</u>를 참조하십시오.

인증에 성공하면 RADIUS 서버는 access-accept 메시지를 전송합니다.

#### ciscoasa#**debug radius**

!--- First Packet. Authentication Request. ciscoassa#radius mkreq: 0x88 alloc\_rip 0xd5627ae4 new request 0x88 --> 52 (0xd5627ae4) got user '' got password add\_req 0xd5627ae4 session 0x88 id 52 RADIUS\_REQUEST radius.c: rad\_mkpkt RADIUS packet decode (authentication request) ----------- Raw packet data (length = 62)..... 01 34 00 3e 18 71 56 d7 c4 ad e2 73 30 a9 2e cf | .4.>.qV....s0... 5c 65 3a eb 01 06 6b 61 74 65 02 12 0e c1 28 b7 | \e:...kate....(. 87 26 ed be 7b 2c 7a 06 7c a3 73 19 04 06 c0 a8 | .&..{,z.|.s.... 01 01 05 06 00 00 00 34 3d 06 00 00 00 05 | .....4=.... Parsed packet data..... Radius: Code = 1 (0x01) Radius: Identifier = 52 (0x34) Radius: Length = 62 (0x003E) Radius: Vector: 187156D7C4ADE27330A92ECF5C653AEB Radius: Type = 1 (0x01) User-Name Radius: Length = 6 (0x06) Radius: Value (String) = 6b 61 74 65 | kate Radius: Type = 2 (0x02) User-Password Radius: Length = 18 (0x12) Radius: Value (String) = 0e c1 28 b7 87 26 ed be 7b 2c 7a 06 7c a3 73 19 ..(..&..{,z.|.s. Radius: Type = 4 (0x04) NAS-IP-Address Radius: Length = 6 (0x06) Radius: Value (IP Address) = 192.168.1.1 (0xC0A80101) Radius: Type = 5 (0x05) NAS-Port Radius: Length = 6 (0x06) Radius: Value (Hex) = 0x34 Radius: Type = 61 (0x3D) NAS-Port-Type Radius: Length = 6 (0x06) Radius: Value (Hex) = 0x5 send pkt 192.168.1.2/1645 rip 0xd5627ae4 state 7 id 52 rad\_vrfy() : response message verified rip 0xd544d2e8 : chall\_state '' : state 0x7 : timer 0x0 : requath: 18 71 56 d7 c4 ad e2 73 30 a9 2e cf 5c 65 3a eb : info 0x88 session\_id 0x88 request\_id 0x34 user 'kate' response '\*\*\*' app 0 reason 0 skey 'secretkey' sip 192.168.1.2 type 1 !---Second Packet. Authentication Response. RADIUS packet decode (response) ---------- Raw packet data (length = 50)..... 02 34 00 32 35 a1 88 2f 8a bf 2a 14 c5 31 78 59 | .4.25../..\*..1xY 60 31 35 89 08 06 ff ff ff ff 19 18 43 41 43 53 | `15.....CACS 3a 30 2f 32 61 36 2f 63 30 61 38 30 31 30 31 2f | :0/2a6/c0a80101/ 35 32 | 52 Parsed packet data..... Radius: Code = 2 (0x02) Radius: Identifier = 52 (0x34) Radius: Length = 50 (0x0032) Radius: Vector: 35A1882F8ABF2A14C531785960313589 Radius: Type = 8 (0x08) Framed-IP-Address Radius: Length = 6 (0x06) Radius: Value (IP Address) = 255.255.255.255 (0xFFFFFFFF) Radius: Type = 25 (0x19) Class Radius: Length = 24 (0x18) Radius: Value (String) = 43 41 43 53 3a 30 2f 32 61 36 2f 63 30 61 38 30 | CACS:0/2a6/c0a80 31 30 31 2f 35 32 | 101/52 rad\_procpkt: ACCEPT RADIUS\_ACCESS\_ACCEPT: normal termination RADIUS\_DELETE remove\_req 0xd5627ae4 session 0x88 id 52

free\_rip 0xd5627ae4 radius: send queue empty

인증이 실패하면 ACS 서버가 액세스 거부 메시지를 전송합니다.

#### ciscoasa#**debug radius**

00 00 00 31 3d 06 00 00 00 05 | .....1=..... Parsed packet data..... Radius: Code = 1 (0x01) Radius: Identifier = 49 (0x31) Radius: Length = 62 (0x003E) Radius: Vector: 88214607345DD2A3A0591EFFCC152A1B Radius: Type = 1 (0x01) User-Name Radius: Length = 6 (0x06) Radius: Value (String) = 6b 61 74 65 | kate Radius: Type = 2 (0x02) User-Password Radius: Length = 18 (0x12) Radius: Value (String) = 60 eb 05 32 87 69 78 a3 ce d3 80 d8 4b 0d c3 37 | `..2.ix.....K..7 Radius: Type = 4 (0x04) NAS-IP-Address Radius: Length = 6 (0x06) Radius: Value (IP Address) = 192.168.1.1 (0xC0A80101) Radius: Type = 5 (0x05) NAS-Port Radius: Length = 6 (0x06) Radius: Value (Hex) = 0x31 Radius: Type = 61 (0x3D) NAS-Port-Type Radius: Length = 6 (0x06) Radius: Value (Hex) = 0x5 send pkt 192.168.1.2/1645 rip 0xd5627ae4 state 7 id 49 rad\_vrfy() : response message verified rip 0xd544d2e8 : chall\_state '' : state 0x7 : timer 0x0 : requith: 88 21 46 07 34 5d d2 a3 a0 59 le ff cc 15 2a 1b : info 0x85 session\_id 0x85 request\_id 0x31 user 'kate' response '\*\*\*' app 0 reason 0 skey 'secretkey' sip 192.168.1.2 type 1 !---Second packet. Authentication Response. RADIUS packet decode (response) ----------- Raw packet data (length = 32).... 03 31 00 20 70 98 50 af 39 cc b9 ba df a7 bd ff | .1. p.P.9...... 06 af fb 02 12 0c 52 65 6a 65 63 74 65 64 0a 0d | .....Rejected.. Parsed packet data..... Radius: Code = 3 (0x03) Radius: Identifier = 49 (0x31) Radius: Length = 32 (0x0020) Radius: Vector: 709850AF39CCB9BADFA7BDFF06AFFB02 Radius: Type = 18 (0x12) Reply-Message Radius: Length = 12 (0x0C) Radius: Value (String) = 52 65 6a 65 63 74 65 64 0a 0d Rejected.. rad\_procpkt: REJECT RADIUS\_DELETE remove\_req 0xd5627ae4 session 0x85 id 49 free\_rip 0xd5627ae4 radius: send queue empty

관련 정보

- <u>원격 인증 전화 접속 사용자 서비스(RADIUS)</u>
- <u>RFC(Request for Comments)</u>
- <u>기술 지원 및 문서 Cisco Systems</u>